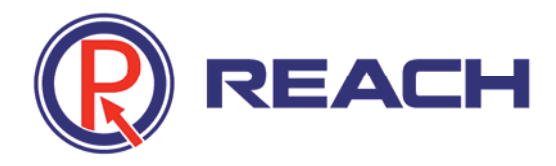

# REACH HD Encoder ENC1200

**User Manual** 

V1.5 2012-01

Copyright © Shenzhen Reach IT Co., Ltd.

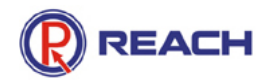

Shenzhen Reach IT Co., Ltd. provides full technical supports for the customers. If you have any inquiries, please contact the local Reach office or directly contact the headquarters of the company.

# Shenzhen Reach IT Co., Ltd.

| Address:         | Unit 601, Block B, Kingdee Software Park, No. 2, Po  | stal code: |
|------------------|------------------------------------------------------|------------|
|                  | Technology Southern No. 12 Rd. South District of 518 | 8057       |
|                  | Hi-Tech Industrial Park, Nanshan District, Shenzhen  |            |
| Website:         | http://www.szreach.com                               |            |
| Tel.:            | 0755-86073600                                        |            |
| Customer         | 4007160868                                           |            |
| service hotline: |                                                      |            |
| Customer         | 0755-86073689                                        |            |
| service fax:     |                                                      |            |

#### Copyright© Shenzhen Reach IT Co., Ltd. 2011. All rights reserved.

Any part of this document, including the text, image and graph, is the property of Shenzhen Reach IT Co., Ltd. No part of this document shall be copied in any means without the prior written consent of Shenzhen Reach IT Co., Ltd. Reach reserves the right to revise this document without any prior notice.

Reach provides warranty of limited liabilities for the software and hardware product. For any loss of the users caused by the design defect of the software and hardware, Reach will compensate the user with the amount up to the price specified in the product purchase contract.

#### **Trademark Statement**

Reach, REACH, REACH, and Reach Software are the trademarks of Shenzhen Reach IT Co., Ltd. Windows, Windows 95, Windows 98, Windows NT, Windows 2000, Windows 2003, Windows XP and Win7 are the trademarks of Microsoft. Other trademarks are the properties of their respective owners.

#### Note:

This user manual is compiled to ensure easy installation and configuration of the product. Please read carefully this manual before using the product, so that you can make best use of all its functions.

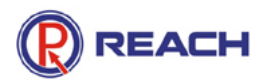

This manual is subject to update from time to time without prior notice. If you come across any problem that cannot be solved according to the manual, please contact our technical department for solutions. Thank you.

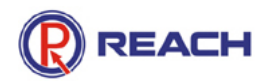

# Contents

| 1. PR(            | DDUCT OVERVIEW                                                               |
|-------------------|------------------------------------------------------------------------------|
| 1.1<br>1.2        | PRODUCT INTRODUCTION                                                         |
| 2. PAN            | NEL LAYOUT                                                                   |
| 2.1<br>2.2<br>2.3 | FRONT PANEL         6           LED         6           REAR PANEL         6 |
| 3. PO             | WER ON AND GET IP ADDRESS7                                                   |
| 4. CO             | NFIGURATION AND MANAGEMENT8                                                  |
| 4.1<br>4.2<br>4.3 | SOFTWARE INSTALLATION                                                        |
| 5. WE             | B CONFIGURATION MANAGEMENT12                                                 |
| 5.1<br>5.2        | LOGIN WITH IE BROWSER                                                        |
| 5.3               | SYSTEM SETTING                                                               |
| 5.4<br>5.5        | RESTART THE ENCODER AND TIME SYNCHRONIZATION                                 |

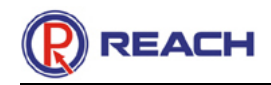

# 1. Product Overview

## **1.1 Product Introduction**

The HD Encoder is the special hardware equipment developed by Shenzhen Reach software Technology Co.,Ltd for HD video signal and VGA signal coding as well as network transmission. It supports 720P/1080i/1080P HD signals coding. This product adopts high-performance DSP chip and embedded operating system, and features high stability and reliability, high definition, low code rate and low delay. The release of this product fills the blank of the industry. It can be widely used in the applications that require the transmit HD video signal and VGA signal through IP network, is suitable for the HD conference recording & streaming and HD video monitoring applications.

## 1.2 Feature and Specification Description

#### Hardware parameters

Dimensions: L x W x H = 330mm x 219mm x 44.5mm Weight: 2kg

#### **Environmental parameters**

Storage temperature: -40 to 80 °C Relative humidity: 5~95% Working temperature: -20 to 60 °C

#### **Electrical specifications**

Input voltage: DC12V/3A Power consumption: 10W

#### **Network interface**

LAN: Local area network interface.

# 2. Panel Layout

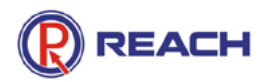

## 2.1 Front panel

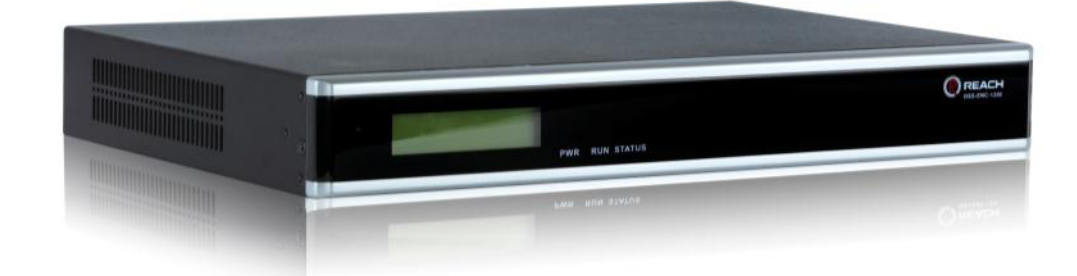

Figure: Front Panel of HD Encoder

## 2.2 LED

| Name   | Description                                                    |
|--------|----------------------------------------------------------------|
| PWR    | Power indicator                                                |
| RUN    | Run LED. It flashes slowly and rhythmically when the system is |
|        | running                                                        |
| STATUS | The LED is ON when the system starts normally.                 |
| LCD    | LCD panel. It will display the operating status and relevant   |
|        | information during the operation.                              |

## 2.3 Rear panel

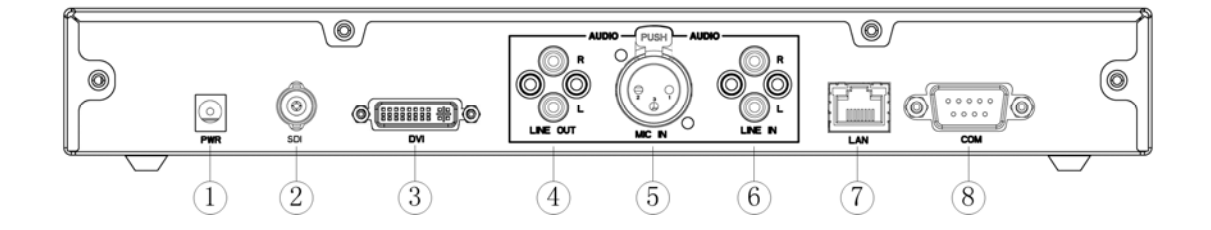

#### Figure: Rear Panel of HD Encoder

Power Input
 SDI Input
 DVI-I Input
 Audio Line Out

⑤Audio MIC In⑥Audio Line In⑦Network Interface⑧Serial Port RS232

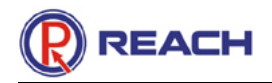

As shown in the rear view of the HD encoder, you only need to connect the signal cables to the corresponding ports.

# 3. Power On and Get IP Address

In normal situations, power on the equipment after connecting the power cable to the corresponding port at the rear panel, the LCD panel will display "starting..." Wait for 1 minute, when the encoder starts up automatically, the LCD panel will display the current input definition, serial number, IP address and other relevant information. (Before you turn on the power, you should make sure network interface-RJ45 connections).

You may view the IP address of the current encoder at the rolling information display field of the LCD panel.

You may also query the encoder IP address through the following method:

Use the DSSIPView.exe in the CD delivered together with product for searching the encoder's IP address. Double click this program, select equipment you want to search, and click "Search" button, and then you can find the list of all the existing coders in the network, as shown in the following figure:

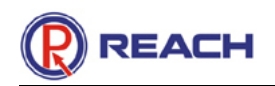

| Гуре                                                                               | Serial Number                              | LAN IP         | WAN IP |      |
|------------------------------------------------------------------------------------|--------------------------------------------|----------------|--------|------|
| ENC-1200                                                                           | ENC1200                                    | 192.168.120.55 |        |      |
| ENC-1200                                                                           | DSS-ENC-1111                               | 192.168.14.230 |        |      |
| VGA En/Decode                                                                      | DSS-ENC801380                              | 192.168.10.6   |        |      |
|                                                                                    |                                            |                |        |      |
|                                                                                    |                                            |                |        |      |
|                                                                                    |                                            |                |        |      |
|                                                                                    |                                            |                |        |      |
|                                                                                    |                                            |                |        |      |
|                                                                                    |                                            |                |        |      |
|                                                                                    |                                            |                |        |      |
|                                                                                    |                                            |                |        |      |
|                                                                                    |                                            |                |        |      |
|                                                                                    |                                            |                |        |      |
|                                                                                    |                                            |                |        |      |
|                                                                                    |                                            |                |        |      |
| sult:<br>Enc-1200:2                                                                |                                            |                |        |      |
| sult:<br>Enc-1200:2<br>arch Option                                                 |                                            |                |        |      |
| sult:<br>Enc-1200:2<br>arch Option<br>Rec Server Ds                                | s Server                                   |                | arch   | Quit |
| sult:<br>Enc-1200:2<br>arch Option<br>Rec Server Ds<br>A/V Encode VG               | s Server<br>A En/Decode 🗌 HD E             | ncode          | earch  | Quit |
| sult:<br>Enc-1200:2<br>arch Option<br>Rec Server Ds<br>A/V Encode VG<br>ENC-110 EN | s Server<br>A En/Decode HD E<br>C-120 ENC- | ncode<br>200   | earch  | Quit |

Note for the Note for the search result:

ENC-1200: it will search for all the ENC-1100 and ENC-1200 HD encoders in the network and list the name(s) and IP(s).

Note:

(1) When using the search service, the HD encoder and the computer running DSSIpViewer.exe shall locate in the same physical network (the IP address may be in different network segments), or else the search would fail.

(2) The search may also fail if the network is set with a VLAN, route, three-layer exchange or special firewall between HD Encoder and the PC with running DSSIpView.exe.

# 4. Configuration and Management

## 4.1 Software installation

Find the EncoderManager software in the CD delivered together with the product, directly

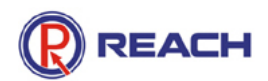

click Setup program, and operate according to the prompted steps. After the installation is completed, a shortcut will be generated on the computer desktop. Double click the shortcut to start the EncoderManager:

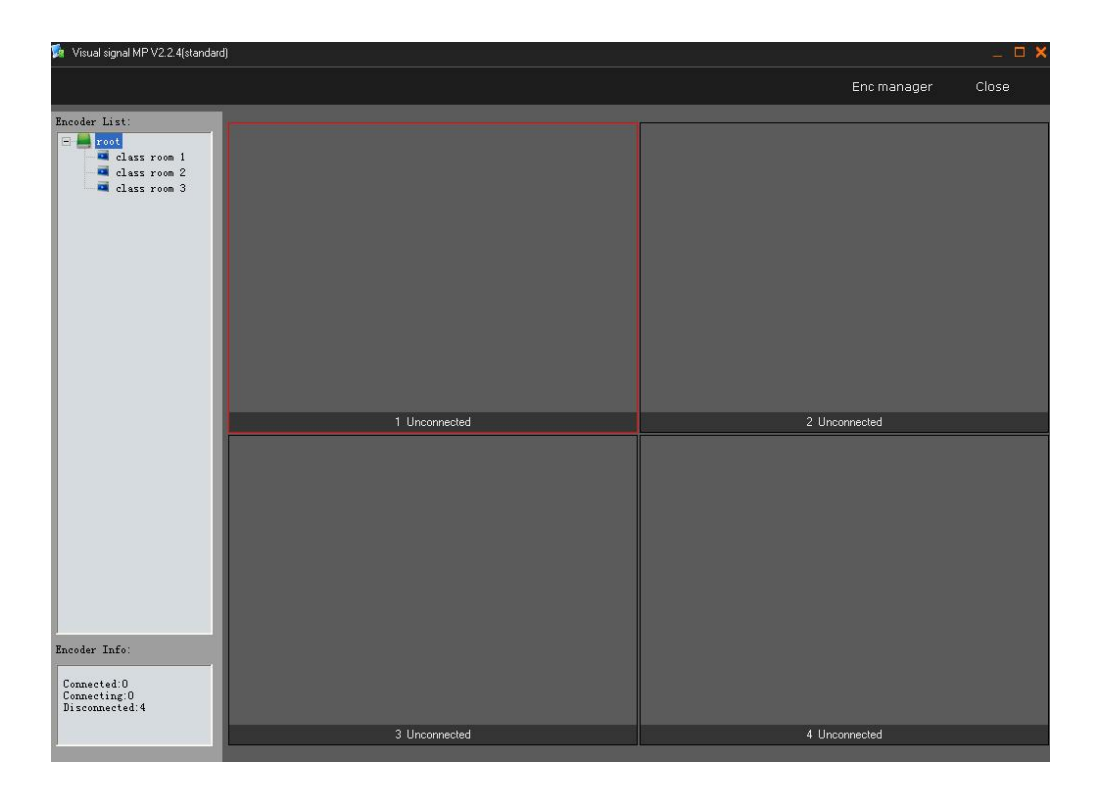

#### 4.2 Connect to Encoder

Right click the blank space in any of the four windows to select "connect...", and then enter the IP address of the HD encoder in the address dialog box. To facilitate the explanation, assume that the IP is 192.168.120.12 and the model of the encoder is ENC1200/ENC1100. After the IP address and password are entered to the address field, press "OK", and then you can preview the signal content of the HD encoder ENC-1200. (Note: change your computer IP address to be in the same network segment and have the same subnet mask with the encoder, e.g., 192.168.120.100 255.255.255.0, otherwise, you cannot log on the system.)

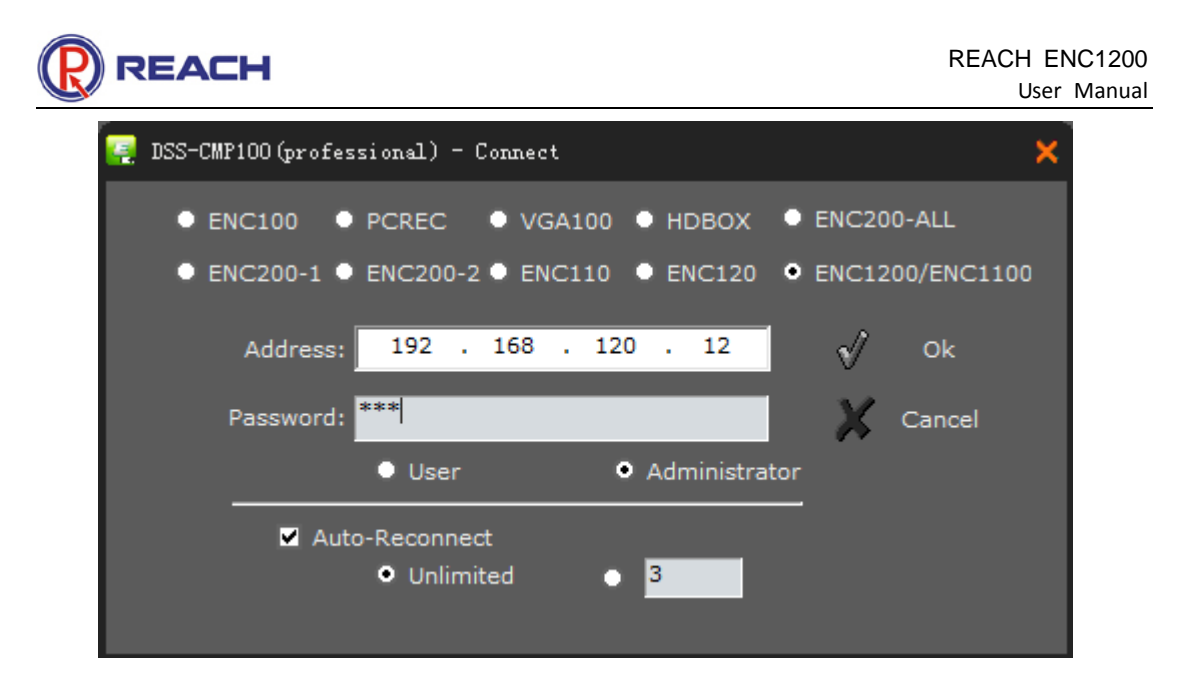

## 4.3 Parameter Settings

Finally, right click the data content preview window to select the "**parameter setting**". In the prompted option setting dialog box, change the IP and gateway to the desired value in the "modify IP address" field. Click "OK" button and restart the HD encoder, and the new IP address will be effective.

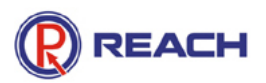

| 🧧 DSS-CMP100(professional)     | ) - Parameter                                                                     | × |
|--------------------------------|-----------------------------------------------------------------------------------|---|
| MAC:                           | 00-08-D2-58-00-88                                                                 |   |
| Name:<br>Ver:                  | 1.1.15         Type:ENC1200           IR:102.158.120.12         IR:102.158.120.12 |   |
| Address:                       | 192 . 168 . 120 . 12<br>Gateway: 192.168.6.1                                      |   |
| SubMask:<br>GateWay:           | 255 . 255 . 0 . 0<br>Resolution:1280 * 720 * 24<br>192 . 168 . 6 . 1<br>Mode:CBR  |   |
| Password<br>User New Password: | ####         Frame: 30           BandWidth: 5000 k         BandWidth: 5000 k      |   |
| Confirm:                       | *** Real Frame(55): 28.40<br>Real BandWidth(55): 4043.22 K bits                   |   |
| Admin New Password:            | ***                                                                               |   |
| Admin Password:                | ***                                                                               |   |
| Parameter                      | 30         (1 ~ 30)         Audio bitrate:         128000         ✓               |   |
| Bitrate:                       | CBR                                                                               |   |
| Save Synchroniz                | ze Qk ¥ Cancel Update<<                                                           |   |
| Update —<br>Update File:       | Coda Decoda Doot Decource ND ROY                                                  |   |
| Restart —                      | Restart                                                                           |   |

As shown in the above figure, the viewable and settable parameters of the encoder mainly include:

View information: MAC address, name, version, connection state, device type, IP information, definition, video mode, frame rate, bandwidth, actual frame rate, actual bandwidth, etc.

Change password: passwords of common users and administrators can be changed for EncoderManager connecting to encoder.

Mode selection: fixed code rate/fixed quality. The user can determine the mode and parameter value according to the actual use situation.

Frame rate: 1-30 frames adjustable.

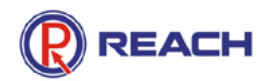

Audio setting: set audio sampling frequency, audio bandwidth and audio input mode.

Volume setting: adjust by dragging the slider according to the actual situation.

Synchronous time: synchronize the time of the encoder and the time of the local PC.

Upgrade: to upgrade the encoder.

Restart: to remotely restart the encoder through network.

## 5. WEB Configuration Management

#### 5.1 Login with IE Browser

For the HD encoder, in addition to EncoderManager management, you can also manage the encoder by logging on the web through the browser. Enter the HD encoder IP in the browser (such as 192.168.110.11),

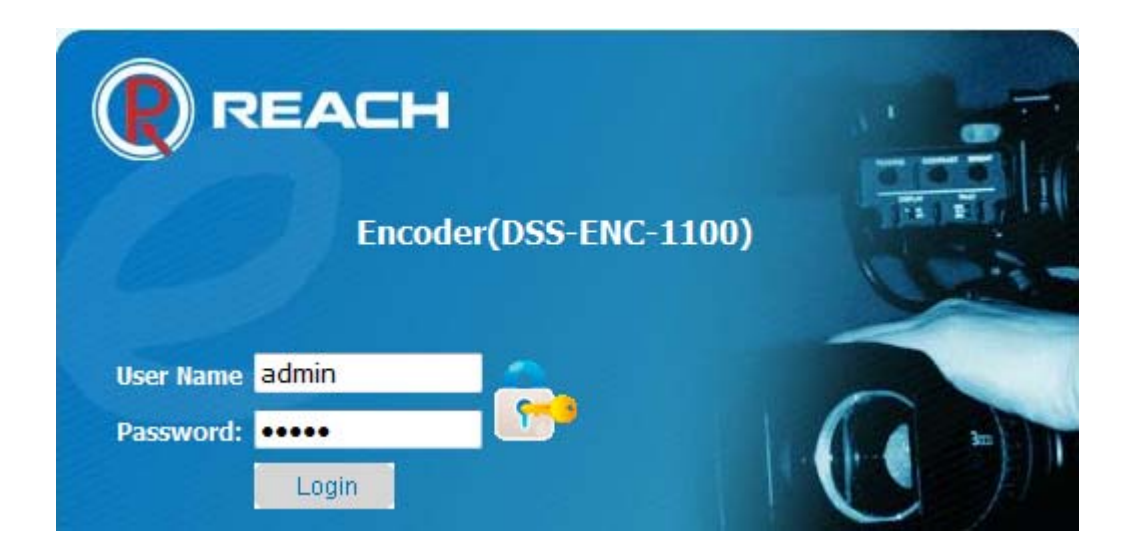

Enter the user name and password (default: admin for both) and click "Login", and then the system information of the HD encoder and other menu buttons will be displayed:

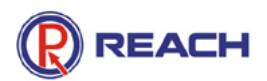

|             | SystemInfo ParamSet Profigurate 🕢 RestartSys) 📴 Exit |
|-------------|------------------------------------------------------|
| System Info |                                                      |
|             |                                                      |
|             | System Information                                   |
|             |                                                      |
|             | Equipment SN: DSS-ENC-1200                           |
|             | Equipment DSS-ENC-1200<br>Type:                      |
|             | Core Version: 1.0.38                                 |
|             | System Version: 1.1.15                               |
|             | FPGA Version: 1006                                   |
|             | Web Version: 1.0.3                                   |
|             | IP Address: 192.168.120.12                           |
|             | Subnet Mask: 255.255.0.0                             |
|             | Gateway: 192.168.6.1                                 |
|             | MAC Address: 00-08-D2-5B-00-88                       |
|             |                                                      |
|             |                                                      |

## 5.2 Parameter setting

Click the menu "ParamSet"

| System Ind          | o 🥖 ParamSet 🔂 Cox                                                                                                    | nfigurate 🧑 | RestartSys   | E:   | xit     |  |
|---------------------|----------------------------------------------------------------------------------------------------|-------------|--------------|------|---------|--|
|                     | Video                                                                                                    | Setting     |              |      |         |  |
| Video Frame Rate:   | 30 (1~30)                                                                                                    | Input:      | SDI 🔻        |      |         |  |
| Mode:               | Rate Mode: 5000                                                                                                    | 🔻 Kbps 🔘 Qı | uality Mode: | 10 🔻 |         |  |
|                     |                                                                                                    | Save        |              |      |         |  |
|                     |                                                                                                    |             |              |      |         |  |
|                     |                                                                                                    |             |              |      |         |  |
|                     | Audio                                                                                                    | Setting     |              |      |         |  |
| Sampling Frequency: | 44.1 <b>v</b> KHz                                                                                                    | Bandwidth:  | 128 🔻 Kb     | ps   |         |  |
| Input:              | 🔘 Mic 🖲 Line                                                                                                    |             |              |      |         |  |
|                     |                                                                                                    | Save        |              |      |         |  |
|                     |                                                                                                    |             |              |      |         |  |
|                     |                                                                                                    |             |              |      |         |  |
|                     | Subtitles                                                                                                    | Setting     |              |      |         |  |
| Abscissa:           | 0 (0~1248)                                                                                                    |             | Ordinate:    | 0    | (0~688) |  |
| Content:            |                                                                                                    |             | Display Time |      |         |  |
|                     | <ul> <li>Image: A set of the set of the</li></ul> | OK          |              |      |         |  |
|                     |                                                                                                    |             |              |      |         |  |

#### Video setting

In "Video Setting", two transmission modes can be set for the HD Encoder. Rate Mode(CBR) and Quality (VBR). In Rate Mode, a fixed bandwidth will be used for the transmission, and the quality in changed according to the set bandwidth. In Quality Mode, a fixed quality is used for the transmission, while the bandwidth will be variable. User can flexibly select the transmission modes according to the network state.

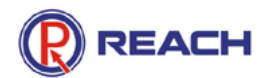

The encoder rate code is 128K - 20M adjustable, while the quality mode is 10-90 adjustable.

The video frame rate is 1-30 frames adjustable.

Input: three input modes (DVI/SDI/AUTO) can be selected according to the actual use situation.

#### Audio setting

The audio sampling frequency, audio bandwidth and audio input mode of HD video can be adjusted.

Sampling frequency: 44.1Khz and 48KHz are selectable.

Audio bandwidth: 64Kbps, 96Kbps and 128Kbps are selectable.

Line input or microphone may be selected for the audio.

#### Subtitles setting

You can set the coordinate position and content of the subtitles and select if the time is display as well.

#### 5.3 System Setting

Click " Configure", you may change the password of the admin user, upgrade the system and change the IP address of encoder.

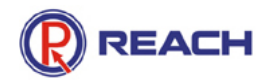

|                                       | Lang                  | uage              |                   |                      |
|---------------------------------------|-----------------------|-------------------|-------------------|----------------------|
| Language: <a> </a> 英文(Engli           | sh) 🔘 简体中文(Si         | mple Chinese)     |                   |                      |
| 🔛 Save                                |                       |                   |                   |                      |
|                                       | Modifi                | cation            |                   |                      |
|                                       | Old Password:         |                   |                   |                      |
|                                       | Docsword:             |                   |                   |                      |
|                                       | Password.             |                   |                   |                      |
|                                       | Password Confirm:     | L                 |                   |                      |
|                                       |                       | Save              |                   |                      |
|                                       |                       |                   |                   |                      |
|                                       | Update                | System            |                   |                      |
| Upgrade File:                         |                       |                   | 🍘 Browse          |                      |
|                                       | (                     | 🚖 Upload          |                   |                      |
| Attention:                            |                       |                   |                   | <u> </u>             |
| 1.It takes some time to upload updat  | ted file, please do n | ot make other ope | erations while th | ne file is uploading |
| 2.After uploaded a updated file, plea | se restart the syste  | m to complete the | e upgrade opera   | ition.               |
|                                       | IP Address            | Modification      |                   |                      |
| IP Address:                           | 192.168.120.12        |                   |                   |                      |
| Subnet Mask:                          | 255.255.0.0           |                   |                   |                      |
|                                       | -                     |                   |                   |                      |
| Gateway:                              | 192.168.6.1           |                   |                   |                      |

Language: Select the language from English and Simply Chinese.

Modification: Change the password for admin.

**Update system:** Clients can use this page to upgrade version of HD encoder, by choosing the upgrade package and click "upload".

**IP Address Modification:** Clients can change the IP address of HD encoder here. Click "Modify", the HD Encoder will restart automatically, and the new IP address will take effect after restart.

#### 5.4 Restart the encoder and Time Synchronization

Click the menu "RestartSys", the following page will appear:

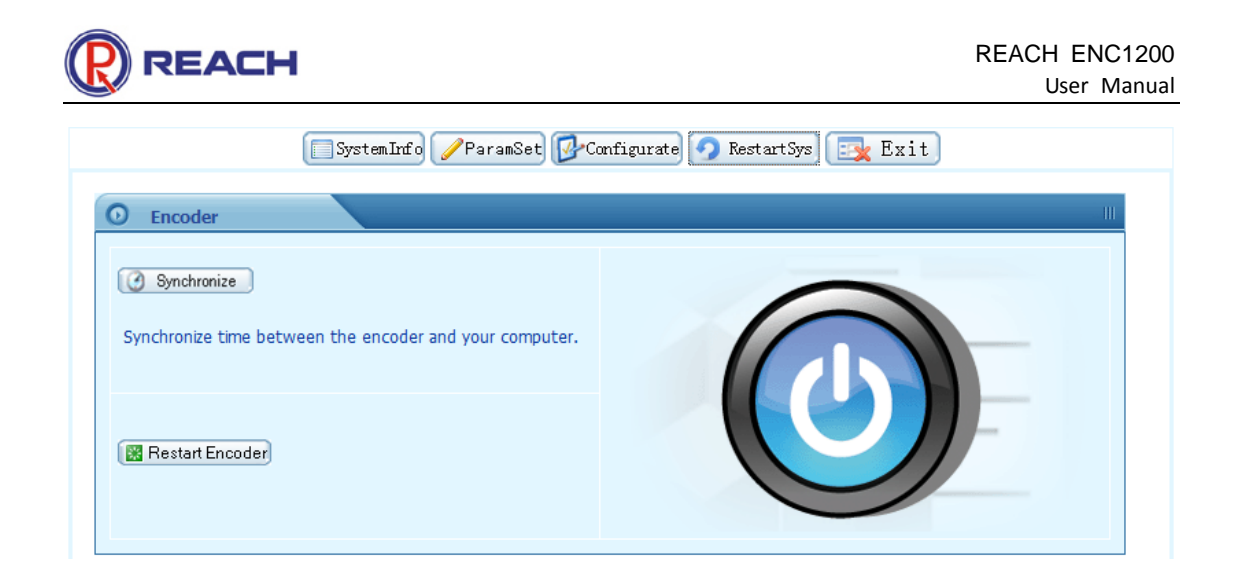

Synchronize: to synchronize the server time and the time of client.

Restart Encoder: to remotely restart the server.

#### 5.5 Exit

Click the menu "exit", the following page will appear:

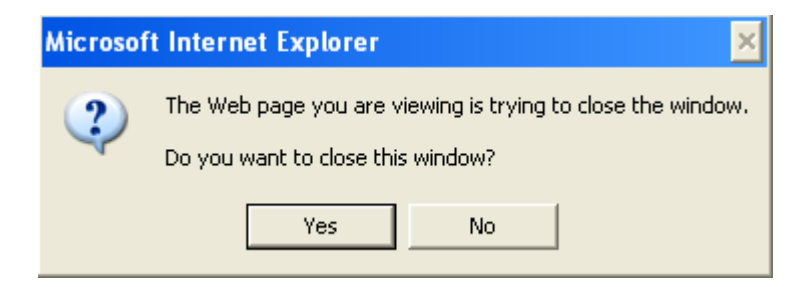

Click "Yes": exit and close the WEB page; click "No": cancel the exit operation.